## LEON COUNTY SCHOOLS Media Parent Permission Requirement

**Note: Do not use the app to update contact info** – login into a browser on a device using Google Chrome or Firefox.

If you do NOT have portal access or cannot edit your contact information, please contact the school to get the portal PIN to register or add your child. Please completed any required forms. Email <u>focushelp@leonschools.net</u> if you need assistance.

- Login to the portal account using your email and password.
- You will need to update the information on each child.
- 1. Click the arrow to open the information on the student.
- 2. Click Child Info

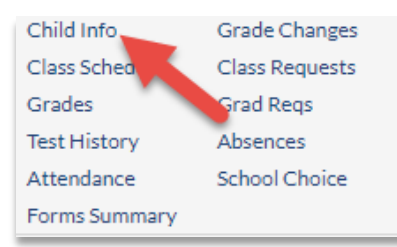

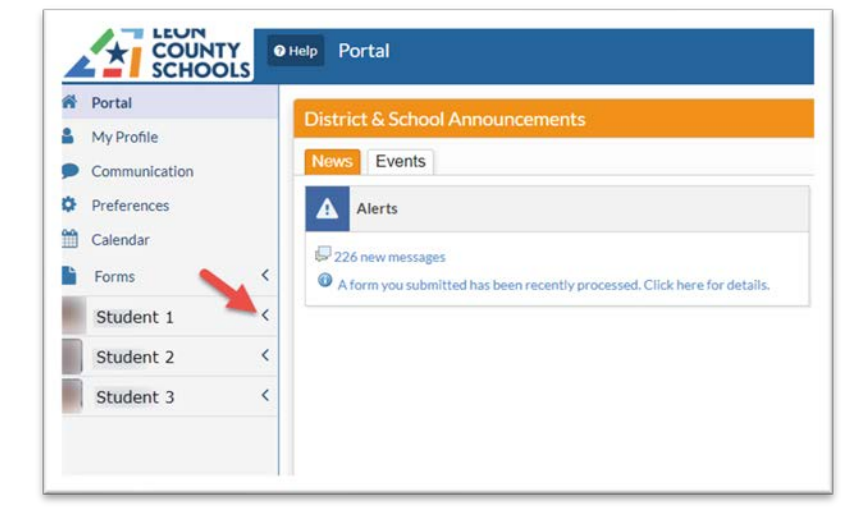

- 3. Choose General
- 4. Scroll down to Permissions
- Unclick the box labeled: Media Parent Permission Required

|  | Save | ₽ |
|--|------|---|
|  |      |   |
|  |      |   |

 Permissions

 FERPA

 Media Parent Permission Required

 Permission to Survey

 Permission for Screening

 Permission for Activity

 Athletic Permission Forms Received

6. Click Save